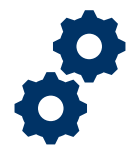

#### Objective

To provide the Fiduciary with steps on how to filter accountings to identify appropriate accounting to select or review

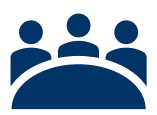

### Audience

User: Fiduciary

### Prerequisite

The Fiduciary has navigated the FAST homepage and features.

#### Instructions

1. Access FAST Homepage

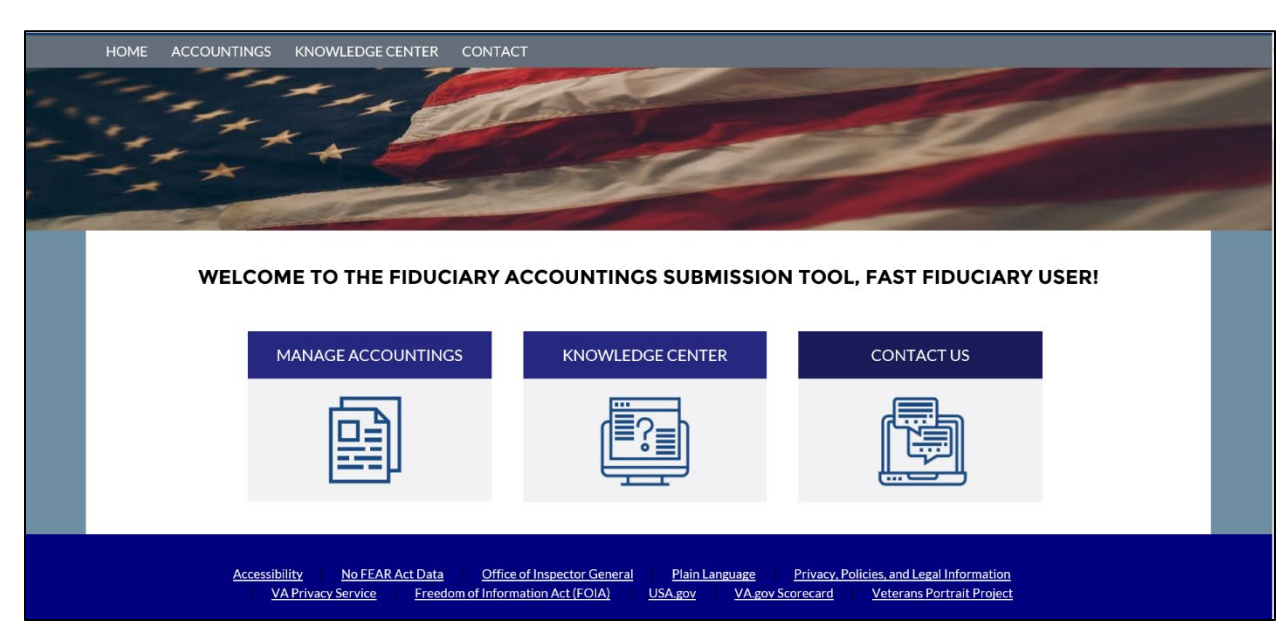

2. Click Manage Accountings

Pension and Fiduciary Last Updated: April 2020

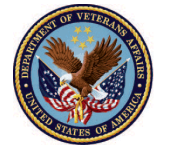

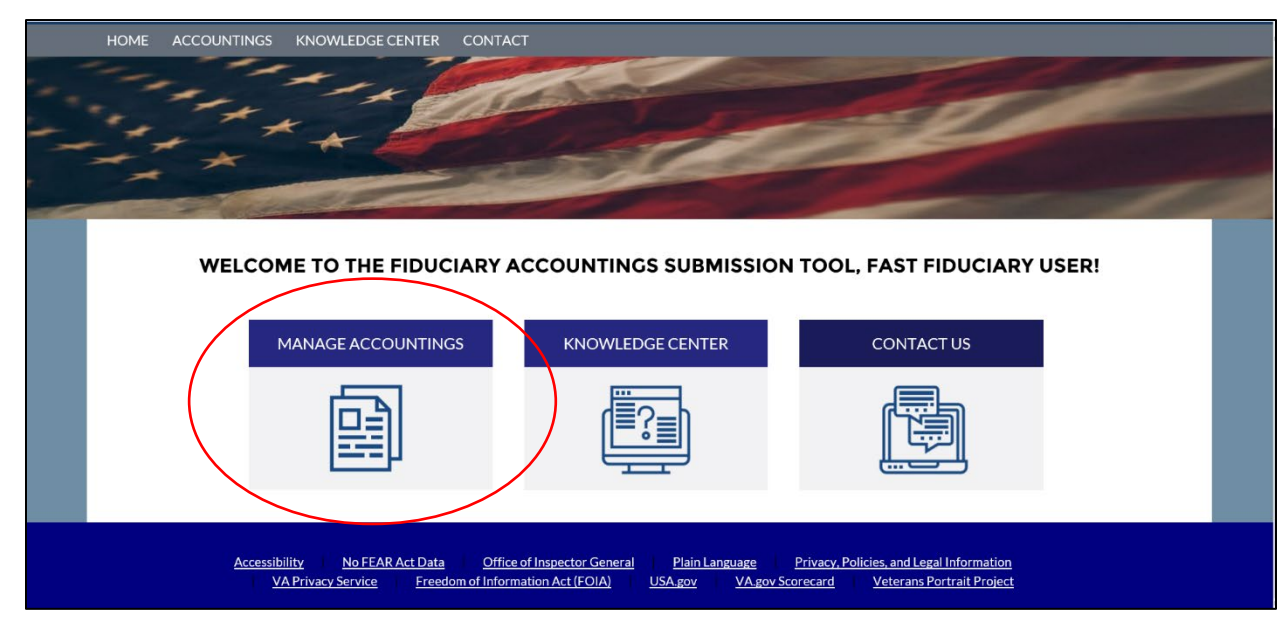

 Scroll down to accounting listview. If the user would like to view All Accountings click Listview 1. If the user would like to view Approved Accountings click Listview 2. If the user would like to view Pending Accountings click Listview 3. If the user would like to view Recently Viewed Accountings click Listview 4. If the user would like to view Submitted/Under Review Accountings click Listview 5.

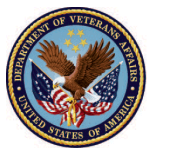

#### **Listview 1: All Accountings**

 Filter listview for All Accountings. Viewing a filtered list for All Accountings is appropriate when a Fiduciary intends to view all accountings that have been created across all completion statuses. Accountings can be in the following statuses: (1) Submitted, (2) Draft, (3) Under Review, (4) Approved – Final Approval, and (5) Approved – Docs Needed.

|                     | 6 items<br>second LIST VIEWS                                                                                                    |                                                                                                    |                                                                                                    |                                                                                                    |                                                                                                    | Q Search this                                                                                                    | ist                                                                                              | \$t -                                                                                                    | 🖩 • C' 💉                                                                                                    | C                        |
|---------------------|----------------------------------------------------------------------------------------------------|----------------------------------------------------------------------------------------------------|----------------------------------------------------------------------------------------------------|----------------------------------------------------------------------------------------------------|----------------------------------------------------------------------------------------------------|----------------------------------------------------------------------------------------------------|--------------------------------------------------------------------------------------------------|----------------------------------------------------------------------------------------------------|----------------------------------------------------------------------------------------------------|--------------------------|
| Ľ                   | All                                                                                                    | )                                                                                                    |                                                                                                    |                                                                                                    |                                                                                                    | Name of Be V                                                                                                    | Name of Be V Start D V End                                                                       |                                                                                                    | Status                                                                                                    | ~                        |
| Ľ                   | Approve                                                                                                    | d Accountings                                                                                                    |                                                                                                    |                                                                                                    | 3                                                                                                    | Abraham Lincoln                                                                                                    | 4/1/2020                                                                                         | 6/2/2020                                                                                                    | Draft                                                                                                    |                          |
| Ľ                   | Pending                                                                                                    | Accountings                                                                                                    |                                                                                                    |                                                                                                    | -                                                                                                    | Smoke 330                                                                                                    | 10/16/2019                                                                                       | 10/16/2020                                                                                                    | Draft                                                                                                    |                          |
| Ľ                   | Recently                                                                                                    | Viewed (Pinned list)                                                                                                    |                                                                                                    |                                                                                                    |                                                                                                    | Test A                                                                                                    | 3/25/2021                                                                                        | 3/25/2022                                                                                                    | Draft                                                                                                    |                          |
| Ŀ                   | Submitte                                                                                                    | d/Under Review Account                                                                                                    | ings                                                                                                    |                                                                                                    |                                                                                                    | TESTA                                                                                                    | 3/23/2021                                                                                        | 3/23/2022                                                                                                    |                                                                                                    | •                        |
|                     | 4 Training T                                                                                                    | rain 4-1 4/1/2020 12                                                                                                    | 07 PM FAST Fiduciary                                                                                                    | Js Columbia 31                                                                                                    | 9 C-0000000                                                                                                    | Training Train                                                                                                    | 4/1/2020                                                                                         | 4/29/2020                                                                                                    | Approved - Docs<br>Needed                                                                                                    | ▼                        |
|                     | 5 Training T                                                                                                    | rain 4-2 4/1/2020 1:2                                                                                                    | 7 PM FAST Fiduciary                                                                                                    | Js Columbia 31                                                                                                    | 9 C-0000000                                                                                                    | Training Train                                                                                                    | 4/29/2020                                                                                        | 5/27/2020                                                                                                    | Draft                                                                                                    |                          |
| Ľ                   | 6 Veronia La                                                                                                    | ab 4-1-2 4/1/2020 11                                                                                                    | 23 AM FAST Fiduciary                                                                                                    | Js Columbia 31                                                                                                    | 9 C-12345678                                                                                                    | Veronia Lab                                                                                                    | 4/1/2020                                                                                         | 4/30/2020                                                                                                    | Disapproved                                                                                                    | ▼                        |
|                     | Sorted by Accounting                                                                                                    | Name • Filtered by all acc                                                                                                    | countings • Updated a few                                                                                                    | r seconds ago                                                                                                    |                                                                                                    | Q Search this I                                                                                                    | ist                                                                                              |                                                                                                    | \$ • III • C                                                                                                    |                          |
|                     | countings<br>II ▼ ★<br>Sorted by Accounting I<br>Accountin ↑ ∨                                                                                                    | Name • Filtered by all acc                                                                                                    | countings • Updated a few                                                                                                    | vseconds ago<br>VA File V                                                                                                    | VA Fiduci 🗸                                                                                                    | Q Search this I<br>Name of Bene                                                                                                    | ist<br>✓ Start D                                                                                 | ✓ End D                                                                                                    | \$ •                                                                                                    | 2                        |
|                     | countings<br>II                                                                                                    | Name • Filtered by all acc<br>Created Date<br>4/1/2020 9:32 AM                                                                                                    | FAST Fiduciary U                                                                                                    | vseconds ago<br>VA File ∨<br>C-232323233                                                                                                    | VA Fiduci V<br>Louisville 327                                                                                                   | Q Search this I<br>Name of Bene<br>Abraham Lincoln                                                                                                  | ist<br>✓ Start D<br>4/1/2020                                                                     | <ul> <li>✓ End D</li> <li>6/1/20</li> </ul>                                                                                                    | \$ ▼                                                                                                    | y 🖍                      |
| Act<br>Al           | countings<br>II                                                                                                    | Name • Filtered by all acc<br>Created Date<br>4/1/2020 9:32 AM<br>4/1/2020 9:51 AM                                                                                                    | Flduclary User V<br>FAST Fiduciary U<br>FAST Fiduciary U                                                                                                    | va File<br>C-232323233<br>C-232323233                                                                                                    | VA Fiduci ∨<br>Louisville 327<br>Louisville 327                                                                                 | Q Search this I<br>Name of Bene<br>Abraham Lincoln<br>Abraham Lincoln                                                                               | <ul> <li>ist</li> <li>✓ Start D</li> <li>4/1/2020</li> <li>4/1/2020</li> </ul>                   | <ul> <li>End D</li> <li>6/1/20</li> <li>6/2/20</li> </ul>                                                                                                    | æ • Ⅲ • C<br>a • Status<br>020 Approve<br>Approval<br>020 Draft                                                                                                    | d - Final                |
|                     | countings<br>II                                                                                                    | Name • Filtered by all acc<br>Created Date<br>4/1/2020 9:32 AM<br>4/1/2020 9:51 AM<br>4/1/2020 2:10 PM                                                                                                 | Fiduciary User<br>FAST Fiduciary U<br>FAST Fiduciary U<br>FAST Fiduciary U                                                                                                    | xeconds ago<br>VA File ><br>C-232323233<br>C-232323233<br>C-121212121                                                                                                    | VA Flduci ~<br>Louisville 327<br>Louisville 327<br>Columbia 319                                                                 | Q. Search this I<br>Name of Bene<br>Abraham Lincoln<br>Abraham Lincoln<br>FE Smith                                                                  | <ul> <li>ist</li> <li>✓ Start D</li> <li>4/1/2020</li> <li>4/1/2020</li> <li>4/1/2020</li> </ul> | <ul> <li>End D</li> <li>6/1/20</li> <li>6/2/20</li> <li>4/29/20</li> </ul>                                                                                                    | <ul> <li>Im → Im → Im → Im → Im → Im → Im → Im →</li></ul>                                                                                                    | d - Final                |
|                     | countings<br>II                                                                                                    | Name • Filtered by all acc<br>Created Date<br>4/1/2020 9:32 AM<br>4/1/2020 9:51 AM<br>4/1/2020 2:10 PM<br>4/1/2020 10:24                                                                               | Flduclary User<br>FAST Fiduciary U<br>FAST Fiduciary U<br>FAST Fiduciary U<br>FAST Fiduciary U                                                                                                    | <ul> <li>veconds ago</li> <li>VA File ×</li> <li>C-232323233</li> <li>C-232322323</li> <li>C-121212121</li> <li>C-23434343</li> </ul>                                                    | VA Fiduci ~<br>Louisville 327<br>Louisville 327<br>Columbia 319<br>Milwaukee 330                                                | Q. Search this I<br>Name of Bene<br>Abraham Lincoln<br>Abraham Lincoln<br>FE Smith<br>Training Account                                              | ist<br><b>Start D</b><br>4/1/2020<br>4/1/2020<br>4/1/2020<br>ht 4/1/2020                         | <ul> <li>End D</li> <li>6/1/20</li> <li>6/2/20</li> <li>4/29/20</li> <li>7/10/20</li> </ul>                                                                                                  |                                                                                                    | d - Final<br>d           |
|                     | countings<br>II                                                                                                    | Name • Filtered by all acc<br>Created Date<br>4/1/2020 9:32 AM<br>4/1/2020 9:51 AM<br>4/1/2020 2:10 PM<br>4/1/2020 10:24<br>3/31/2020 12:47                                                            | Fiduciary User<br>FAST Fiduciary U<br>FAST Fiduciary U<br>FAST Fiduciary U<br>FAST Fiduciary U<br>FAST Fiduciary U<br>FAST Fiduciary U                                                               | xeconds ago<br>VA File ><br>C-232323233<br>C-232323233<br>C-2121212121<br>C-23434343<br>C-766554983                                                                                      | VA Flduci ~<br>Louisville 327<br>Louisville 327<br>Columbia 319<br>Milwaukee 330<br>Columbia 319                                | Q. Search this I<br>Name of Bene<br>Abraham Lincoln<br>Abraham Lincoln<br>FE Smith<br>Training Accoun<br>QA Test                                    | ist  Start D  4/1/2020  4/1/2020  4/1/2020  t  3/5/2020                                          | <ul> <li>End D</li> <li>6/1/2</li> <li>6/2/2</li> <li>6/2/2</li> <li>7/10/2</li> <li>3/13/2</li> </ul>                                                                                       | <ul> <li>Im → C</li> <li>Status</li> <li>Approve</li> <li>Approve</li> <li>Approve</li> <li>Draft</li> <li>Submitte</li> <li>Submitte</li> <li>Submitte</li> </ul> | d - Final<br>d<br>d<br>d |
|                     | countings<br>II V P<br>Sorted by Accounting I<br>Accountin ↑ V<br>Abraham Lincoln<br>FE Smith 4-1-20<br>FE Smith 4-1-20<br>QA Test 3-5-202<br>Smoke 330 10-1         | Name • Filtered by all acc<br>Created Date<br>4/1/2020 9:32 AM<br>4/1/2020 9:51 AM<br>4/1/2020 2:10 PM<br>4/1/2020 10:24<br>3/31/2020 12:47<br>3/30/2020 6:21 P                                        | Fiduciary User V<br>FAST Fiduciary U<br>FAST Fiduciary U<br>FAST Fiduciary U<br>FAST Fiduciary U<br>FAST Fiduciary U<br>FAST Fiduciary U                                                             | xeconds ago<br>VA File V<br>C-232323233<br>C-232323233<br>C-232323233<br>C-121212121<br>C-23434343<br>C-766554983<br>C-33033033                                                          | VA Fiducl V<br>Louisville 327<br>Louisville 327<br>Columbia 319<br>Columbia 319                                                 | Q. Search this I<br>Name of Bene<br>Abraham Lincoln<br>Abraham Lincoln<br>FE Smith<br>Training Accour<br>QA Test<br>Smoke 330                       | ist<br><b>Start D</b><br>4/1/2020<br>4/1/2020<br>4/1/2020<br>1/1/2020<br>3/5/2020<br>10/16/20    | <ul> <li>End D</li> <li>6/1/20</li> <li>6/2/20</li> <li>6/2/20</li> <li>7/10/3</li> <li>3/13/3</li> <li>9/19</li> <li>10/16</li> </ul>                                                       |                                                                                                    | d - Final<br>d<br>d<br>d |
|                     | countings<br>Sorted by Accounting<br>Accountin ↑ ~<br>Abraham Lincoln<br>FE Smith 4-1-20<br>FE Smith 4-1-20<br>QA Test 3-5-202<br>Smoke 330 10-1<br>Smoke 330 8-15   | Name • Filtered by all acc<br>Created Date<br>4/1/2020 9:32 AM<br>4/1/2020 9:51 AM<br>4/1/2020 2:10 PM<br>4/1/2020 10:24<br>3/31/2020 10:247<br>3/30/2020 6:21 P<br>3/30/2020 6:11 P                   | Flduclary User V<br>FAST Fiduciary U<br>FAST Fiduciary U<br>FAST Fiduciary U<br>FAST Fiduciary U<br>FAST Fiduciary U<br>FAST Fiduciary U<br>FAST Fiduciary U<br>FAST Fiduciary U                     | xeconds ago<br>VA File ∨<br>C-232323233<br>C-232323233<br>C-121212121<br>C-23434343<br>C-766554983<br>C-33033033<br>C-33033033                                                           | VA Fiducl ~<br>Louisville 327<br>Louisville 327<br>Columbia 319<br>Columbia 319<br>Columbia 319<br>Columbia 319                 | Q Search this I<br>Name of Bene<br>Abraham Lincoln<br>FE Smith<br>Training Accour<br>QA Test<br>Smoke 330<br>Smoke 330                              | ist                                                                                              | <ul> <li>End D</li> <li>6/1/20</li> <li>6/2/20</li> <li>6/2/20</li> <li>7/10/3</li> <li>3/13/3</li> <li>3/13/3</li> <li>10/16</li> <li>9/22/3</li> </ul>                                     |                                                                                                    | d - Final<br>d d<br>d    |
| Acc<br>All<br>s • S | countings<br>Sorted by Accounting I<br>Accountin ↑ ~<br>Abraham Lincoln<br>FE Smith 4-1-20<br>QA Test 3-5-202<br>Smoke 330 10-1<br>Smoke 330 8-15<br>Test A 3-24-202 | Name • Filtered by all acc<br>Created Date<br>4/1/2020 9:32 AM<br>4/1/2020 9:51 AM<br>4/1/2020 2:10 PM<br>4/1/2020 10:24<br>3/31/2020 12:47<br>3/30/2020 6:21 P<br>3/30/2020 6:11 P<br>3/31/2020 11:04 | Fiduciary User V<br>FAST Fiduciary U<br>FAST Fiduciary U<br>FAST Fiduciary U<br>FAST Fiduciary U<br>FAST Fiduciary U<br>FAST Fiduciary U<br>FAST Fiduciary U<br>FAST Fiduciary U<br>FAST Fiduciary U | xeconds ago<br>VA File ×<br>C-232323233<br>C-232323233<br>C-232323233<br>C-232323233<br>C-232323233<br>C-23434343<br>C-23434343<br>C-236554983<br>C-33033033<br>C-33033033<br>C-38878768 | VA Fiduci Y<br>Louisville 327<br>Louisville 327<br>Columbia 319<br>Columbia 319<br>Columbia 319<br>Columbia 319<br>Columbia 319 | Q Search this I<br>Name of Bene<br>Abraham Lincoln<br>Abraham Lincoln<br>FE Smith<br>Training Accour<br>QA Test<br>Smoke 330<br>Smoke 330<br>Test A | ist  Start D  4/1/2020  4/1/2020  4/1/2020  1/1/2020  10/16/20  8/15/201  3/24/203               | <ul> <li>✓ End D</li> <li>→ 6/1/20</li> <li>→ 6/2/20</li> <li>→ 4/29/3</li> <li>→ 7/10/3</li> <li>→ 3/13/3</li> <li>→ 3/13/3</li> <li>→ 10/16</li> <li>→ 9/22/3</li> <li>→ 3/26/3</li> </ul> |                                                                                                    | d - Final<br>d d<br>d d  |

Training Account... 4/1/2020 12:03 P... FAST Fiduciary U... C-00000000 Columbia 319

Pension and Fiduciary Last Updated: April 2020

10

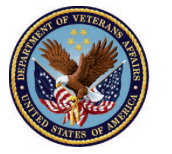

Training

Accounting

4/1/2020

U.S. Department of Veterans Affairs

4/29/2020 Under Review

•

#### **Listview 2: Approved Accountings**

 Filter listview for Approved Accountings. Viewing a filtered list for Approved Accountings is appropriate when a Fiduciary intends to view all accountings that have been approved by the assigned LIE. Accountings can be in the following statuses: (1) Approved – Docs Needed, (2) Approved – Unlock Requested, (3) Approved – Final Approval.

|                   | Pending Accour                         | ntings 🔻 🖈                      |                   |                |            |                     |            |            |                           |   |
|-------------------|----------------------------------------|---------------------------------|-------------------|----------------|------------|---------------------|------------|------------|---------------------------|---|
| 6 items<br>seconc | LIST VIEWS                             |                                 |                   | Q Search this  | ilist      | \$\$ • III • C' 💉 C |            |            |                           |   |
|                   | All                                    |                                 |                   | ✓ Name of Be ∨ | Start D 🗸  | End Da $\lor$       | Status     | /          |                           |   |
| 1                 | Approved Accountin                     | ngs                             |                   |                | c          | 3 Abraham Lincoln   | 4/1/2020   | 6/2/2020   | Draft                     | ▼ |
| 2                 | <ul> <li>Pending Accounting</li> </ul> | is.                             |                   |                |            | Smoke 330           | 10/16/2019 | 10/16/2020 | Draft                     | • |
| 3                 | Recently Viewed (Pi                    | nned list)<br>eview Accountings |                   |                |            | Test A              | 3/25/2021  | 3/25/2022  | Draft                     |   |
| 4                 | Training Train 4-1                     | 4/1/2020 12:07 PM               | FAST Fiduciary Us | Columbia 319   | C-00000000 | Training Train      | 4/1/2020   | 4/29/2020  | Approved - Docs<br>Needed | • |
|                   | T T . 40                               | 4/1/2020 1-27 PM                | EAST Eidusiany Us | Columbia 210   | c 00000000 | Training Train      | 4/20/2020  | 5/27/2020  | Draft                     |   |

| Accountings<br>Approved Accountings<br>2 items • Sorted by Accounting Name • Filtered by all accountings - Status, Created by Me • Updated a few seconds<br>ago<br>Q Search this list<br>Q Search this list<br>Q Search this list |                      |                     |                    |                |             |                     |          |          |                              |              |
|----------------------------------------------------------------------------------------------------|----------------------|---------------------|--------------------|----------------|-------------|---------------------|----------|----------|------------------------------|--------------|
|                                                                                                    | Accounting Na 🕇 🗸    | Created Date $\sim$ | Fiduciary User 🗸 🗸 | VA Fidu $\lor$ | VA File 🗸   | Name of Be $ \lor $ | Star 🗸   | End 🗸    | Status                       | $\checkmark$ |
| 1                                                                                                    | Abraham Lincoln 4-1  | 4/1/2020 9:32 AM    | FAST Fiduciary Us  | Louisville 327 | C-232323233 | Abraham Lincoln     | 4/1/2020 | 6/1/2020 | Approved - Final<br>Approval | •            |
| 2                                                                                                    | Training Train 4-1-2 | 4/1/2020 12:07 PM   | FAST Fiduciary Us  | Columbia 3     | C-00000000  | Training Train      | 4/1/2020 | 4/29/20  | Approved - Docs<br>Needed    |              |

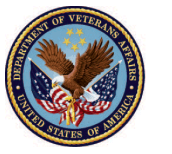

#### **Listview 3: Pending Accountings**

 Filter listview for Pending Accountings. Viewing a filtered list for Pending Accountings is appropriate when a Fiduciary intends to view accountings where actions are required by either the Fiduciary or the LIE (reviewer). Accountings can be in the following statuses: (1) Draft, (2) Approved – Docs Needed, (3) Revisions Requested.

|                   | Accountings<br>Pending Accour          | ntings 🔻 🖈        |                   |              |                    |                 |            |            |                           |   |
|-------------------|----------------------------------------|-------------------|-------------------|--------------|--------------------|-----------------|------------|------------|---------------------------|---|
| 6 items<br>second | LIST VIEWS                             |                   |                   |              | Q Search this list |                 |            | 🖽 • Cł 💉   | C                         |   |
|                   | All                                    |                   |                   |              | -                  | Name of Be V    | Start D 🗸  | End Da 🗸   | Status                    | ~ |
| 1                 | Approved Accounting                    | ngs               |                   |              | 3                  | Abraham Lincoln | 4/1/2020   | 6/2/2020   | Draft                     |   |
| 2                 | <ul> <li>Pending Accounting</li> </ul> | <sup>IS</sup>     |                   |              | -                  | Smoke 330       | 10/16/2019 | 10/16/2020 | Draft                     |   |
| 3                 | Recently Viewed (Pi                    | nned list)        |                   |              | -                  | Test A          | 3/25/2021  | 3/25/2022  | Draft                     |   |
| 4                 | Training Train 4-1                     | 4/1/2020 12:07 PM | FAST Fiduciary Us | Columbia 319 | C-00000000         | Training Train  | 4/1/2020   | 4/29/2020  | Approved - Docs<br>Needed |   |
| 5                 | Training Train 4-2                     | 4/1/2020 1:27 PM  | FAST Fiduciary Us | Columbia 319 | C-00000000         | Training Train  | 4/29/2020  | 5/27/2020  | Draft                     |   |
| 6                 | Veronia Lab 4-1-2                      | 4/1/2020 11:23 AM | FAST Fiduciary Us | Columbia 319 | C-12345678         | Veronia Lab     | 4/1/2020   | 4/30/2020  | Disapproved               |   |

| 6 items • S<br>seconds ag | ecountings<br>ending Accour<br>orted by Accounting Nam | ntings              | tings - Status, Sub-Status | Q. Search this list 救 ∗ III ∗ C' |             |                     |            | ¢ 🔻        |                           |   |
|---------------------------|--------------------------------------------------------|---------------------|----------------------------|----------------------------------|-------------|---------------------|------------|------------|---------------------------|---|
|                           | Accounting $\uparrow \lor$                             | Created Date $\sim$ | Fiduciary User 🔍 🗸         | VA Fiduci 🗸                      | VA File 🗸   | Name of Be $ \lor $ | Start D 🗸  | End Da 🗸   | Status 🗸                  |   |
| 1                         | Abraham Lincoln                                        | 4/1/2020 9:51 AM    | FAST Fiduciary Us          | Louisville 327                   | C-232323233 | Abraham Lincoln     | 4/1/2020   | 6/2/2020   | Draft                     |   |
| 2                         | Smoke 330 10-16                                        | 3/30/2020 6:21 PM   | FAST Fiduciary Us          | Columbia 319                     | C-33033033  | Smoke 330           | 10/16/2019 | 10/16/2020 | Draft                     |   |
| 3                         | Test A 3-25-2021                                       | 3/31/2020 4:17 PM   | FAST Fiduciary Us          | Milwaukee 330                    | C-98878768  | Test A              | 3/25/2021  | 3/25/2022  | Draft                     |   |
| 4                         | Training Train 4-1                                     | 4/1/2020 12:07 PM   | FAST Fiduciary Us          | Columbia 319                     | C-00000000  | Training Train      | 4/1/2020   | 4/29/2020  | Approved - Docs<br>Needed | • |
| 5                         | Training Train 4-2                                     | 4/1/2020 1:27 PM    | FAST Fiduciary Us          | Columbia 319                     | C-00000000  | Training Train      | 4/29/2020  | 5/27/2020  | Draft                     |   |
| 6                         | Veronia Lab 4-1-2                                      | 4/1/2020 11:23 AM   | FAST Fiduciary Us          | Columbia 319                     | C-12345678  | Veronia Lab         | 4/1/2020   | 4/30/2020  | Disapproved               |   |
|                           |                                                        |                     |                            |                                  |             |                     |            |            |                           |   |

Pension and Fiduciary Last Updated: April 2020

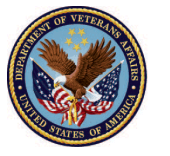

#### **Listview 4: Recently Viewed Accountings**

1. <u>Filter</u> listview for **Recently Viewed Accountings**. Viewing a filtered list for Recently Viewed Accountings is appropriate when a Fiduciary intends to view all accountings that have been recently viewed.

|                   | Pending Accour                         | ntings 🔻 🖈        |                   |              |               |                 |            |            |                           |   |
|-------------------|----------------------------------------|-------------------|-------------------|--------------|---------------|-----------------|------------|------------|---------------------------|---|
| 6 item:<br>seconc | LIST VIEWS                             |                   |                   |              | Q Search this | 🔟 • Ci 💉        | - C / C T  |            |                           |   |
| _                 | All                                    |                   |                   |              |               | Name of Be 🗸    | Start D 🗸  | End Da 🗸   | Status                    | ~ |
| 1                 | Approved Accounting                    | ngs               |                   |              | 3             | Abraham Lincoln | 4/1/2020   | 6/2/2020   | Draft                     |   |
| 2                 | <ul> <li>Pending Accounting</li> </ul> | (5                |                   |              |               | Smoke 330       | 10/16/2019 | 10/16/2020 | Draft                     |   |
| 3                 | Recently Viewed (Pi                    | nned list)        |                   |              | -             | Test A          | 3/25/2021  | 3/25/2022  | Draft                     | ( |
| 4                 | Training Train 4-1                     | 4/1/2020 12:07 PM | FAST Fiduciary Us | Columbia 319 | C-00000000    | Training Train  | 4/1/2020   | 4/29/2020  | Approved - Docs<br>Needed | ( |
| 5                 | Training Train 4-2                     | 4/1/2020 1:27 PM  | FAST Fiduciary Us | Columbia 319 | C-00000000    | Training Train  | 4/29/2020  | 5/27/2020  | Draft                     | ( |
| 6                 | Veronia Lab 4-1-2                      | 4/1/2020 11:23 AM | FAST Fiduciary Us | Columbia 319 | C-12345678    | Veronia Lab     | 4/1/2020   | 4/30/2020  | Disapproved               | F |

| 11 item | Accountings<br>Recently Viewed ▼<br>↓ Updated a few seconds ago | New           Q. Search this list           (\$\mathcal{P}\$ + \$\mathcal{P}\$ + \$\mathcal\$ + \$\mat |
|---------|-----------------------------------------------------------------|----------------------------------------------------------------------------------------------------|
|         | Accounting Name                                                 | ~                                                                                                    |
| 1       | Abraham Lincoln 4-1-2020 6-2-2020                               |                                                                                                    |
| 2       | FE Smith 4-1-2020 4-29-2020                                     |                                                                                                    |
| 3       | QA Test 3-5-2020 3-13-2021                                      |                                                                                                    |
| 4       | Training Train 4-1-2020 4-29-2020                               |                                                                                                    |
| 5       | Smoke 330 10-16-2019 10-16-2020                                 |                                                                                                    |
| 6       | Training Accounting 4-1-2020 4-29-2020                          | •                                                                                                    |
| 7       | Veronia Lab 4-1-2020 4-30-2020                                  |                                                                                                    |

Pension and Fiduciary Last Updated: April 2020

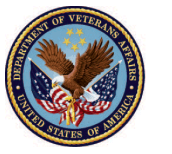

#### Listview 5: Submitted/Under Review Accountings

 Filter listview for Submitted/Under Review Accountings. Viewing a filtered list for Submitted/Under Review is appropriate when a Fiduciary intends to view all accountings that have been submitted for review or accountings that a LIE (reviewer) is currently reviewing. Accountings can be in the following statuses: (1) Submitted, (2) Revisions Submitted, and (3) Under Review.

|                   | Accountings<br>Pendina Accour          | ntings 🔻 🖈        |                   |                  |            |                   |            |               |                           |   |
|-------------------|----------------------------------------|-------------------|-------------------|------------------|------------|-------------------|------------|---------------|---------------------------|---|
| 6 item:<br>seconc | LIST VIEWS                             |                   |                   | Search this list |            |                   | 🖩 • Cł 💉   | C' 💉 🔮 🔻      |                           |   |
|                   | All                                    |                   |                   |                  | -          | Name of Be $\vee$ | Start D 🗸  | End Da $\lor$ | Status 🗸                  | , |
| 1                 | Approved Accountin                     | ngs               |                   |                  | 3          | Abraham Lincoln   | 4/1/2020   | 6/2/2020      | Draft                     | • |
| 2                 | <ul> <li>Pending Accounting</li> </ul> | <u>is</u>         |                   |                  |            | Smoke 330         | 10/16/2019 | 10/16/2020    | Draft                     |   |
| 3                 | Recently Viewed (Pi                    | inned list)       |                   |                  | _          | Test A            | 3/25/2021  | 3/25/2022     | Draft                     |   |
| 4                 | Training Train 4-1                     | 4/1/2020 12:07 PM | FAST Fiduciary Us | Columbia 319     | C-00000000 | Training Train    | 4/1/2020   | 4/29/2020     | Approved - Docs<br>Needed | • |
| 5                 | Training Train 4-2                     | 4/1/2020 1:27 PM  | FAST Fiduciary Us | Columbia 319     | C-00000000 | Training Train    | 4/29/2020  | 5/27/2020     | Draft                     | • |
| 6                 | Veronia Lab 4-1-2                      | 4/1/2020 11:23 AM | FAST Fiduciary Us | Columbia 319     | C-12345678 | Veronia Lab       | 4/1/2020   | 4/30/2020     | Disapproved               |   |

| 6 items • S | Accountings<br>Submitted/Under Review Accountings<br>items • Sorted by Accounting Name • Filtered by all accountings - Status, Created by Me • Updated a few seconds<br>igo |                     |                    |                  |             |                      |          |         |             |   |  |  |  |  |
|-------------|----------------------------------------------------------------------------------------------------|---------------------|--------------------|------------------|-------------|----------------------|----------|---------|-------------|---|--|--|--|--|
|             | Accounting Name $\uparrow$ $\checkmark$                                                                                                    | Created Date $\sim$ | Fiduciary User 🗸 🗸 | VA Fiduci $\lor$ | VA File 🗸   | Name of Benef $\lor$ | Start 🗸  | End 🗸   | Status 🗸 🗸  |   |  |  |  |  |
| 1           | FE Smith 4-1-2020 4                                                                                                    | 4/1/2020 2:10 PM    | FAST Fiduciary Us  | Columbia 319     | C-121212121 | FE Smith             | 4/1/2020 | 4/29/20 | Submitted   |   |  |  |  |  |
| 2           | FE Smith 4-1-2020 4                                                                                                    | 4/1/2020 10:24 AM   | FAST Fiduciary Us  | Milwaukee 330    | C-23434343  | Training Accounting  | 4/1/2020 | 7/10/20 | Submitted   |   |  |  |  |  |
| 3           | QA Test 3-5-2020 3-1                                                                                                    | 3/31/2020 12:47 PM  | FAST Fiduciary Us  | Columbia 319     | C-766554983 | QA Test              | 3/5/2020 | 3/13/20 | Submitted   |   |  |  |  |  |
| 4           | Smoke 330 8-15-2019                                                                                                    | 3/30/2020 6:11 PM   | FAST Fiduciary Us  | Columbia 319     | C-33033033  | Smoke 330            | 8/15/20  | 9/22/20 | Under Revie |   |  |  |  |  |
| 5           | Test A 3-24-2020 3-2                                                                                                    | 3/31/2020 11:04 A   | FAST Fiduciary Us  | Milwaukee 330    | C-98878768  | Test A               | 3/24/20  | 3/26/20 | Under Revie |   |  |  |  |  |
| 6           | Training Accounting 4                                                                                                    | 4/1/2020 12:03 PM   | FAST Fiduciary Us  | Columbia 319     | C-00000000  | Training Accounting  | 4/1/2020 | 4/29/20 | Under Revie | • |  |  |  |  |
|             |                                                                                                    |                     |                    |                  |             |                      |          |         |             |   |  |  |  |  |

#### Outcome

The Fiduciary will view all accountings and select an accounting from a listview.

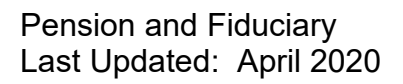

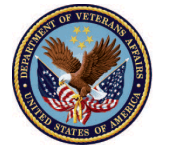